## **INSTALAR SISSEG 2.0 PHP SERVIDOR**

1. Instalamos el Paquete Apache Server

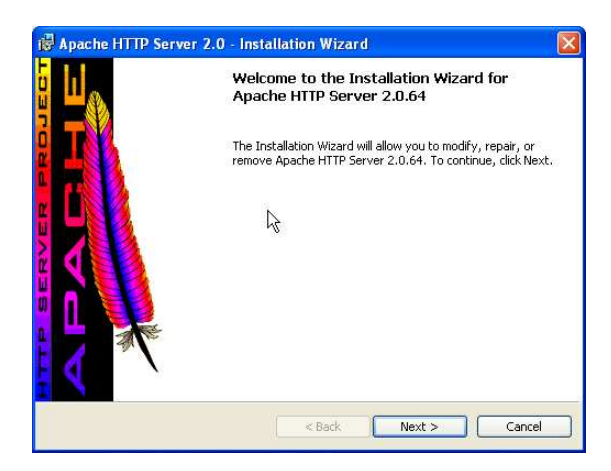

Le damos click en "Next"

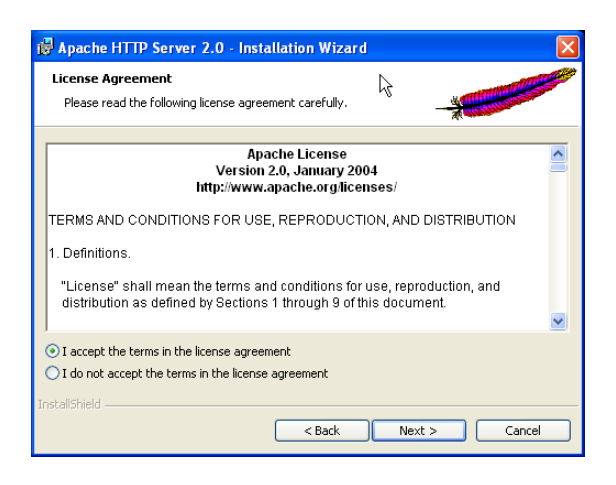

Aceptamos las condicones le licencia y le damos click en "Next"

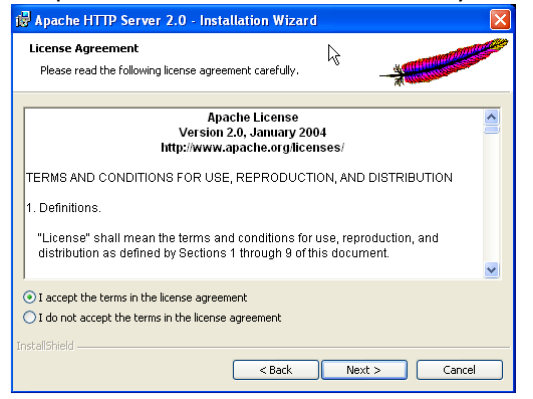

Le damos click en "Next"

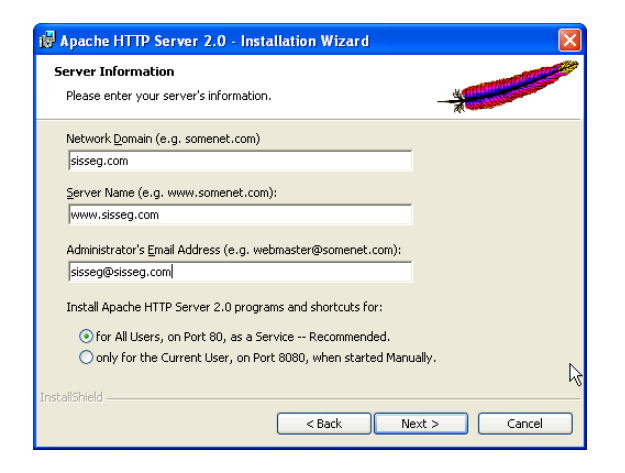

Ingresamos los datos de servidor y le damos click en "Next"

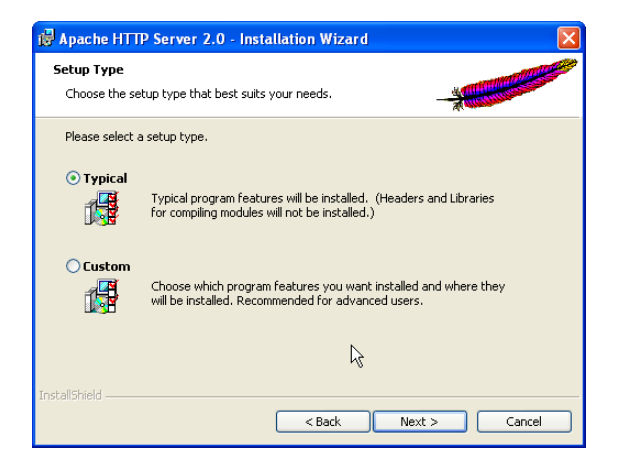

Elegimos la opción "Typical" y le damos click en "Next"

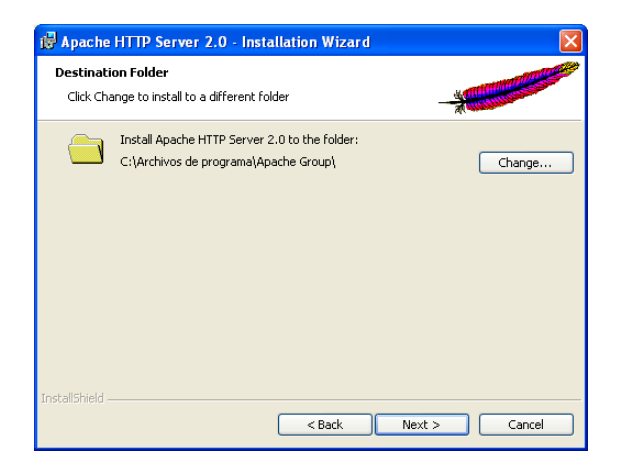

Verificamos la carpeta de instalación, le damos click en "Next"

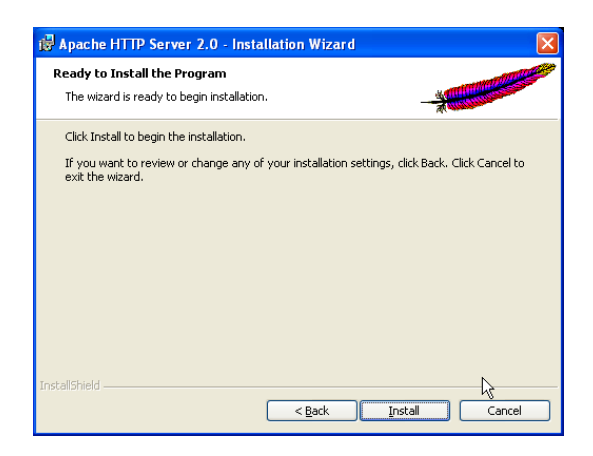

Le damos click en "Install"

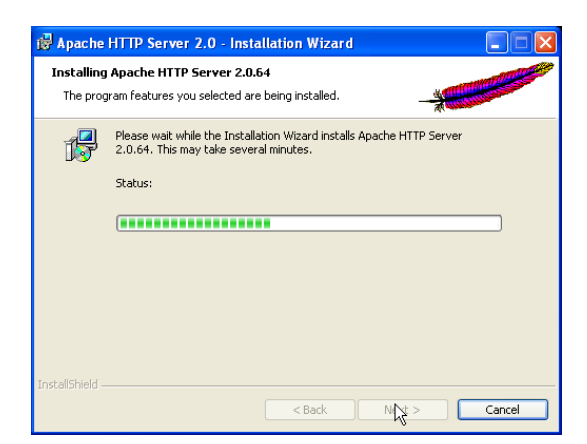

Esperamos hasta que cumpla el proceso de instalación

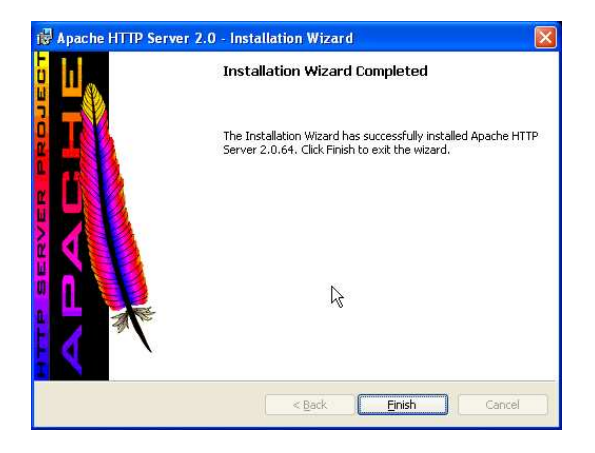

Le damos click en Finish.

## 2. INSTALACION DE PHP SERVER

Ejecutamos el paquete de "php-5.4.3 wamp.exe"

Ejecutamos el "**Explorador de Windows**", abrimos la carpeta "**C:\Archivos de programa\Apache Group\Apache2\conf**"

Abrimos el archivo "httpd.conf": al fina del contenido pegamos lo siguiente:

alias /sisseg "C:/sitios/Sisseg" <Directory "C:/sitios/Sisseg" > Options +Indexes Order allow,deny allow from all </Directory>

ScriptAlias /php/ "c:/php/" Addtype application/x-httpd-php .php Action application/x-httpd-php "/php/php-cgi.exe" <Directory "c:/php" > Options Indexes FollowsymLinks AllowOverride None Order allow,deny Allow from all </Directory>

Grabamos el archivo

3. Copiamos el archivo "c:\php\config\php.ini" en la carpeta "c:\php\"

## Reiniciamos el "Servicio de Apache Server"

| Start   |             |
|---------|-------------|
| Stop    |             |
| Restart | 🔞 Apache2 🔸 |
| N       |             |

4. Ejecutamos el paquete "Sisseg\_php.exe"

Copiamos el contenido de la carpeta "c:\sitios\sisseg\servidor apache\" en la carpeta "C:\Archivos de programa\Apache Group\Apache2\htdocs\" y eliminamos el archivo "index.html.es"

Ejecutamos Localhost en el explorador de Internet y debe estar el host de Sisseg habilitado.

El usuario y clave para el acceso master es:

Usuario: "Sisseg" Clave: "Sisseg987654"